Opis programu APEK DIM04 do obsługi systemów AL154.. i AM4UR...

Program DIM04 służy do programowania i komunikacji z systemami AL154.. oraz AM4UR... Ma szczególne zastosowanie w zestawach laboratoryjnych, gdzie badanie i pomiary wykonywane są w określonym czasie.

Współpracuje zarówno z zestawami pomiarowymi oraz z regulatorami jedno i wielokanałowymi. Zakres funkcji programu określają odpowiednio włączane zakładki. Do wizualizacji graficznej wyników dołączany jest program TPrezenter.exe lub Prezenter.exe. Można bezpośrednio z programu przenieść wartości pomiarów do arkusza kalkulacyjnego MS Excel.

#### 1.Praca z programem DIM04:

| 😨 APEK DIMO4DI            | NA            |            |                                          |
|---------------------------|---------------|------------|------------------------------------------|
| File System Help          |               |            |                                          |
| <sub>D:</sub> Menu główne | 42 T2 H3 T3 H | ~          | 14   👝   📴   🐺   🙈   📮                   |
| 01-01-05 00:20            | 45.0 13.7     | =          | Przyciski                                |
| 01-01-05 00:40            | 45.3 13.6     |            | ¥ 1131 <b>T</b>                          |
| 01-01-05 01:00            | 45.2 13.5     |            | ••••                                     |
| 01-01-05 01:20            | 45.0 13.5     |            | amc1 dan                                 |
| 01-01-05 01:40            | 44.8 13.6     |            | Zelske disi                              |
| 01-01-05 02:00            | 45.1 13.5     |            | Archiwe Set up LL option sustern Control |
| 01-01-05 02:20            | 45.1 13.5     |            | the second control control               |
| 01-01-05 02:40            | 45.2 13.6     |            | 2005 10 20 17 19 37.dan                  |
|                           | WILE 13.5     |            | FU5U1.dan                                |
| 01-01-05 03.20            | 44 0 13.0     |            | FileName.dan                             |
| 01-01-05 03.40            | 44.8 13.5     |            | mojr.dan                                 |
| 01-01-05 04:20            | 44.6 13.5     |            |                                          |
| 01-01-05 04:40            | 44.6 13.5     |            | Olympian lille éssen a maiomésse         |
| 01-01-05 05:00            | 44.3 13.5     |            | Ukno plikow pomiarow                     |
| 01-01-05 05:20            | 44.4 13.5     |            |                                          |
| 01-01-05 05:40            | 44.5 13.5     |            |                                          |
| 01-01-05 06:00            | 44.6 13.6     |            |                                          |
| 01-01-05 06:20            | 44.5 13.5     |            |                                          |
| 01-01-05 06:40            | 44.4 13.5     |            |                                          |
| 01-01-05 07:00            | 44.8 13.5     |            |                                          |
| 01-01-05 07:20            | 44.7 13.5     | <b>×</b> , | 1                                        |
|                           | >             |            | com1 Load file: F0501.dan                |

Dystrybucja programu występuje w trzech formach:

- Jako niespakowany folder na CD, którego zawartość należy skopiować na wskazany dysk, następnie po zmianie atrybutu folderu i plików z *Tylko do odczytu* na *Archiwalny*, program jest gotowy do pracy. Odinstalowanie polega na usunięciu całego folderu.
- 2. Jako spakowany folder typu \*.zip który po rozpakowaniu instalujemy identycznie jak powyżej.
- 3. Jako normalny program instalacyjny, który instalujemy krok po kroku zgodnie z opisem.
- Odinstalowanie programu w panelu sterowanie dodaj usuń programy. Uwaga! Nie wolno usuwać folderów z programem.

Rozpoczęcie pracy z programem DIM04:

1. W większości przypadków program jest kompletnie skonfigurowany zgodnie z przeznaczeniem. Jedyne co użytkownik może zmienić to numer portu komunikacyjnego menu [System/Transmition], oraz folder roboczy, który tworzymy lub ustalamy wybierając menu [File/Open].

- 2. Jeśli istnieje konieczność zmiany ustawień należy:
  - Wybrać zakładkę [Set up], gdy niewidoczna użyć kombinacji klawiszy [Ctrl][s].
  - Zmienić wybrane ustawienia.
  - Po zmianie, można zamknąć program i uruchomić w celu zapamiętania ustawień.

Należy pamiętać że zmiany nieprzemyślane mogą spowodować niezrozumiałe zachowanie się systemu.

- 3. Sprawdzenie transmisji: podłącz i włącz zasilanie systemu, następnie wciśnij przycisk *Bieżący pomiar* [Read and disconnected], w *Oknie głównym* pojawi się pomiar na wszystkich włączonych kanałach. Gdy wyświetli się komunikat o braku łączności musisz zmienić numer portu komunikacyjnego, patrz pkt.1.
- 4. Pomiary rozpoczynamy przyciskiem *Start pomiarów* [START, Connecet] kończymy przyciskiem *Zatrzymanie czytania pomiarów* [STOP, Disconnect].

Przed rozpoczęciem pomiarów otworzy się okno dialogowe w celu zdefiniowania nazwy pliku, do którego zapisywane będą pomiary. Wybór tej opcji w zakładce [Set up] (patrz pkt.2.) Set up the file name before the measurement.

Po wpisaniu nazwy pliku i wciśnięciu [Otwórz] następuje start pomiaru i dla opcji z Tprezenterem otwiera się automatycznie program wizualizacji graficznej.

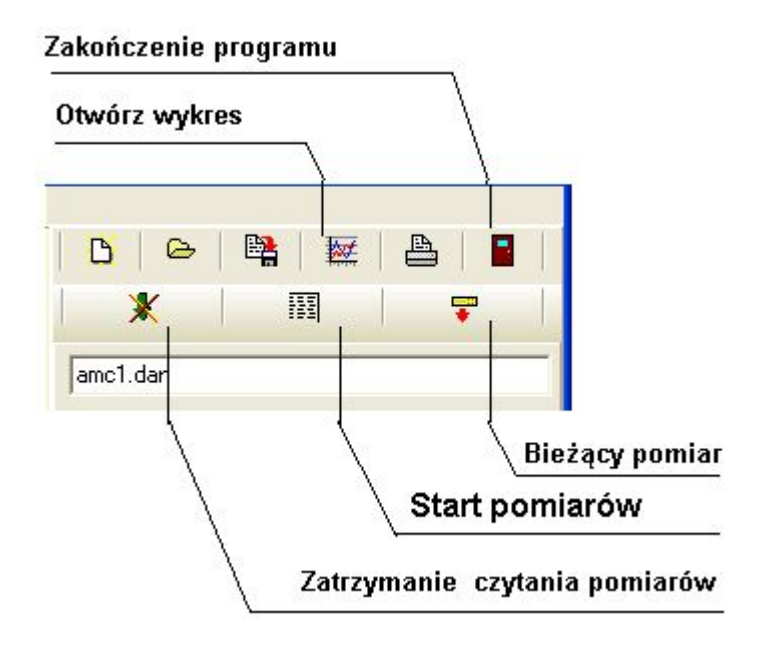

2.Menu 'File' i 'System'.

| æ A  | PEK DIMO4I  | DNA  |
|------|-------------|------|
| File | System Help |      |
| N    | BW          | . н2 |
| 0    | pen         |      |
| Sa   | !           |      |
| Sa   |             |      |
| Pt   |             |      |
| Se   |             |      |
| E    | kit         |      |
| 01-0 | )1-05 03:20 | )    |

| 🕿 APEK DIMO4DNA      |        |                         |               |             |          |
|----------------------|--------|-------------------------|---------------|-------------|----------|
| File                 | Syster | n Help                  |               | _           |          |
| Dats<br>01-0<br>01-0 | ST4    | ART, Conr<br>DP, Discor | nect<br>Inect | 3 T3 F      | í  <br>▼ |
| 01-0                 | Adv    | vanced                  | •             | Read config | $\sim$   |
| 01-0                 | Pas    | sword                   |               | Print on    | lar      |
| 01-0<br>01-0         | Tra    | nsmition                | ۰             | Print off   | -)       |
| 01-0                 | )1-05  | 02:40                   | 45.2          | Memory on   | Ö        |
| 01-0                 | )1-05  | 03:00                   | 44.9          | Memory off  | dai      |
| 01-0                 | )1-05  | 03:20                   | 44.8          |             | — he.    |
| 01-0                 | )1-05  | 03:40                   | 44.8          | Factory set | ın       |
| 10I-C                | JI-05  | 04:00                   | 44.8          | 13.6        |          |

### 2.1.Menu 'File' (Plik):

- Menu 'File' dotyczy Okna głównego i umożliwia: czyszczenie okna [New], wczytanie pomiarów z pliku dyskowego [Open], zapis do pliku [Save] i [Save under], ustawienie drukarki i drukowania.[Print] i [Set up], oraz zakończenie programu [Exit].
- Pozycja [Open] menu pełni ważną funkcję ustawienia folderu roboczego, zawartość tego folderu będzie widoczna w zakładce [Archive].

### 2.2.Menu 'System' :

- [START i STOP] rozpoczęcie i zakończenie pomiarów. Odpowiadają przyciskom [Start/Connect], i [Stop/Disconnect].
- [Advanced] Funkcje zaawansowane:
  - Read config. Czyta i wyświetla ustawienie całego systemu w formie ciągu rozkazów.
  - Factory set. Wymuszenie ustawień fabrycznych, domyślnych.
- Dodatkowo można włączyć i wyłączyć pamięć systemu, oraz sterować wysyłanie automatyczne wyników na port szeregowy tj. [Print on] / [Print oFF].
- [Password] Umożliwia zabezpieczenie pracy programu hasłem. Dotyczy ustawień i zamknięcia programu. Hasło należy bezwzględnie zapamiętać.
- [Transmition] Wybór właściwego portu komunikacyjnego. Nieprawidłowe ustawienie numeru portu uniemożliwia komunikację z systemem tj. pracę programu.

3.1.Zakładka archiwum [Archive]:

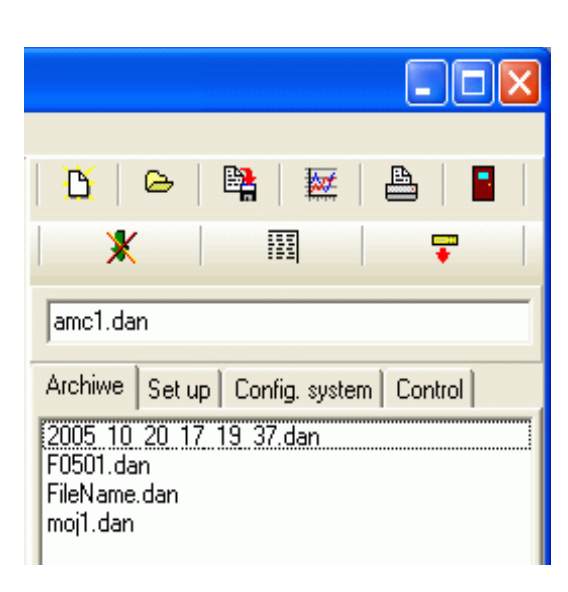

Wykonane pomiary dostępne są w zakładce [Archive]. W celu wyświetlenia pomiarów w *Oknie głównym* należy podwójnie kliknąć na wybraną nazwę pliku w zakładce Archive.

Klikając prawym klawiszem myszy rozwijamy menu, w którym można:

- Otworzyć pomiary do edycji.[Edit]
- Wyświetlić wykres pomiarów. [Chart]
- Przenieść pomiary do MS Excel.[MS Excel]
- Otworzyć folder z pomiarami.[MS Explorer]
- Usunąć wybrany pomiar.[Delete]

Występują też zakładki umieszczone pionowo.

Archive

Set

듕

Config. system

CTRL T1

CTRL

T2

3.2. Zakładka ustawienie aplikacji [Set up]:

| 🕒   👄   👫   🕅   🏝   📱                        | -Za |
|----------------------------------------------|-----|
| 🗶   🕅   루                                    | •   |
| Archiwe Set up Config. system Control        | •   |
| 00:02:00 [mm:ss] Measurement sample          | •   |
| Always reset time to START                   |     |
| Display sendings commands                    |     |
| Power factor:                                | •   |
| Fast communication                           |     |
| File name                                    |     |
| Set up the file name before the measurement. | •   |
| Godzina T(*C) Tzadana[*C]                    |     |
| Add date and time to chart                   | -   |
| 00:02:00                                     | •   |
| com0 Load file: Dat.dan                      |     |

Aktywacja zakładki klawiszami komputera [Ctrl][s].

-Zakładka służy do ustawienia aplikacji:

- Częstość pomiaru. [Measurement sample]
- Zerowanie zegara systemu przed pomiarem. [Always reset time to START]
- Wyświetlanie w *Oknie głównym* wysyłanych rozkazów i ustawień regulacji. [Displey sendinds commands..] lub [Add echo for sending commands]
- Współczynnik mocy nie należy odznaczać w systemach AM4UR [Power factor.]
- Szybka komunikacja nie należy odznaczać w systemach AM4UR [Fast communication]
- Pytanie o nazwę pliku pomiaru przed każdym startem badania. [Set up the file name before the measurement.]
- Dopisanie do pliku pomiaru daty i godziny badania. [Add date and time to chart.]
- Definicja opisu na wykresie i w pliku pomiarów. [Chart description.]

W zakładce ustawienia [Set up] występują pola edycyjne:

- Częstość pomiaru. [Measurement sample]
- Nazwy pliku pomiaru. [File name:]. Nazwa tworzona jest automatycznie, w tym polu można ją zmienić.
- Opis kolumn wykresu. [Chart description.] Opis ten pokaże się po otwarciu wykresu.

### 3.3. Zakładka ustawienia systemu AL154.. lub AM4UR.. [Config. System]:

Górne pole zakładki przeznaczone jest do obsługi regulatorów serii AM4UR.. i ułatwia dobranie odpowiednich parametrów regulacji systemu .

| Archiwe | Config. system Control |                |
|---------|------------------------|----------------|
| 10.5    | Proportional constant. |                |
| 0.455   | Integration constant.  |                |
| 0       | Differential constant. | Read config.   |
| 250     | Tmax control.          | Cand to sustam |
| -40.5   | Tmin control.          |                |

- Wciśnięcie klawisza [Send to system] przesyła do systemu wartosci tylko odznaczonych parametrów.
- Klawisz [Read config.] pozwala na sprawdzenie ustawienia systemu (odczyt w *oknie głównym*).
- Górne klawisze pozwalają na odczyt i zapis wszystkich parametrów regulacji do plików komputerowych.

Dolna część zakładki zawiera *Pole programowania niskiego poziomu (Low level system programing panel)* i przeznaczona jest do konfigurowania systemów AL... oraz AM4UR...Dla systemów AM4UR.. umożliwia zaprogramowanie regulacji wielopunktowej przekraczającej podstawowy czas 24 godzin.

| Save    | Open | Send to system | <u></u> |
|---------|------|----------------|---------|
| P 25    |      |                | 2       |
| _I 0.27 |      |                |         |
| HVEL    |      |                |         |
|         |      |                |         |

- Pole programowania niskiego poziomu służy do wysyłania rozkazów konfigurujących system (wpisanych w pole edytora) - po wciśnięciu przycisku [Send to system].
- Opis rozkazów po wciśnięciu przycisku z narzędziami (Gdy przycisk niewidoczny oznacza brak pliku Al154\_6w.rtf z opisem rozkazów).
- Można zapamiętać różne konfiguracje sytemu AL.., AM.. zapisując / odczytując ciągi instrukcji do/z plików konfiguracyjnych - przyciskami [Save] i [Open].

#### Uwaga!

Instrukcje dostępne dla konkretnego systemu opisane są w **Instrukcji obsługi** i można korzystać tylko z tych instrukcji.

Po każdym wciśnięciu przycisku [Send to system] należy odczekać kilka sekund, czas ten potrzebny jest na przeprogramowanie systemu.Następnie warto sprawdzić bieżącą konfigurację systemu np. klawiszem [Read config.]

#### 3.4. Zakładka regulacji [Control].

Program pozwala na wybór jednej z dwóch opcji działania systemu :

- stała regulacja temperatury na wybraną stałą wartość klawisz [Set up control value], 5-ty klawisz zakładki Control;
- program wielopupunktowej regulacji temperatury w funkcji czasu (max do 24 godzin)– klawisz [Set up control program] ,1-szy klawisz zakładki Control. Dla programu regulacji powyżej 24 godzin należy korzystać z *Pola programowania niskiego poziomu* w zakladce [Config.System.]

Zakładka regulacji [Control] umożliwia:

# dla stałej regulacji:

- Ustawienie w okienku *Temp* stałej wartości regulowanej np. 20.0°C.
- Wysłanie do systemu wartości ustawionej w okienku *Temp* a tym samym start regulacji na tę wartośćklawisz [Set up control value..]

## dla programu wielopunktowego:

- Wczytanie programu regulacji z plików dyskowych - klawisz [Open control program...]
- Edycja lub utworzenie nowego programu regulacji, (max.do 24 godz. oraz 25 punktów regulacyjnych) w polu *Create control program*.. Edycja programu:

Ustaw ilość punktów regulacji.
Kliknij podwójnie na wybranym polu w celu edycji tego pola.

- Zapamiętanie programu regulacji. [Save control program...]
- Po zapisie pojawi się wykres graficzny programu regulacji w polu *Preview control program...*.
- Wysłanie programu regulacji do systemu a tym samym start programu regulacji – klawisz [Set up control program..]
- Zapisanie dowolnej ilości programów regulacji do plików dyskowych – klawisz [Save as control program...]
- Odczyt z systemu bieżącego programu regulacji – klawisz [Read ctrl]

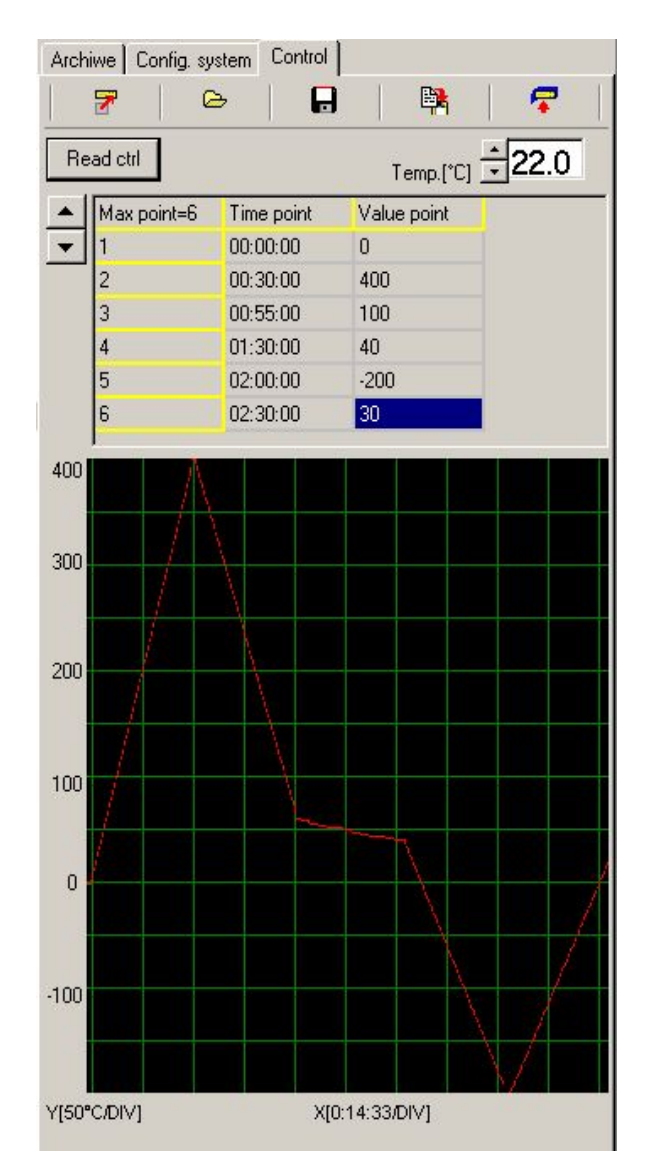

Zmiany wartości parametrów regulatora tj. stałej proporcjonalności, stałej całkowania i stałej różniczkowania, dokonujemy w zakładce ustawienia systemu [Config system] patrz pkt.3.3.

### 3.5. Zakładka publikacji pomiarów w internecie [WEB publication] (Opcjonalna):

Zakładka służy do bieżącego śledzenia pomiarów przez internet. Program ma wbudowaną obsługę protokołu FTP.

Możesz korzystać z własnego serwera lub udostępnionego przez APEK. Pomiary mogą być obserwowane w typowych przeglądarkach internetowych.

W zakładce poza informacjami wymaganymi w protokóle ftp można ustawić:

- Częstość rozsyłania. [Period of send data.]
- Nazwę pliku pomiarów widzianą w internecie. [Destination file name...]
- Nazwę folderu serwera w którym umieszczane będą pomiary.[Send to Serwer folder.]
- Aktywacja i blokowanie rozsyłania. [Active]

| Archiwe Configure WEB publication       | ן י            |
|-----------------------------------------|----------------|
| Next publication::                      |                |
| Local file: filename                    | Send           |
| F Active Period of send data:           | 00:30          |
| Hosta: [ftp.abc.pl] [ftp.twojadomena.p  |                |
| User ID: [abc] twojadomena              |                |
| Pasword :                               |                |
| Send to Serwer folder:[/power/]         |                |
| /twojepomiary/                          |                |
| Destination file name, if empty the sam | ie like local: |
| com0 Disconnected                       |                |

#### 3.6. Zakładka publikacji pomiarów w sieci LAN [LAN] (Opcjonalna):

Aktywacja zakładki klawiszami komputera [Ctrl][s].

Zakładka służy do rozsyłania pomiarów na wybrane komputery w sieci LAN.

Aby wpisać adres należy wcisnąć przycisk [Edit..]. Po zakończeniu odznaczamy powyższy przycisk.

Możesz wpisać do 25 adresów. Częstość rozsyłania wpisujemy do okna [Period of send data].

Automatyczne rozsyłania z ustawioną częstością po zaznaczeniu opcji [Active LAN connection].

Przycisk [Send] służy do natychmiastowego wysłania pomiarów pod wszystkie adresy.

| Archiwe Set up Config. system                                                      |   |
|------------------------------------------------------------------------------------|---|
| Active LAN connection: Send     Next publication:;      Destination file: filename |   |
| Edit Period of send data [hh:mm]: 00:11                                            | đ |
| Hosta servers/folders:                                                             | ^ |
| //apekST/pomiary/                                                                  |   |
| Errors                                                                             |   |
|                                                                                    |   |

Podgląd ustawionych wartości tz. konfigurację systemu, można wyświetlić w oknie głównym po wybraniu menu [System/Advanced/Read config..]. Opis wszystkich wyświetlanych rozkazów jest dostępny w dokumencie *Lista rozkazów systemów AL154*. Copyrite by APEK.